## Sisukord

| PVM deklaracija              | 3 |
|------------------------------|---|
| 1. Ataskaitos Formavimas     | 3 |
| 2. Ataskaitos konfigūravimas | 3 |
| 2.1. Antraštė                | 4 |
| 2.2. Eilutės                 | 4 |
| 2.3. Reikšmės                | 5 |

# **PVM deklaracija**

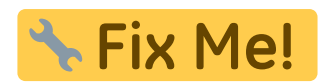

Norint gauti PVM deklaraciją, eikite: FINANSAI→ATASKAITOS→PVM DEKLARACIJA

## 1. Ataskaitos Formavimas

Jei turite susikonfigūravę ataskaitą:

- Data pasirinkite laikotarpį;
- Ataskaita pasirinkite vieną iš turimų konfigūracijų, kurios rezultatą norėtumėte gauti
- Objektas galima pasirinkti objektą;
- VNT/apvalinimas pasirenkamas apvalinimo tikslumas

Pasirinkus reikiamus filtrus spauskite Ataskaita

| Data:         Pr. 01.02.2020         Pab. 29.02.2020         Objektas         VNT/apvalinimas         0,01         ▼                                                                                                    |                                              |
|----------------------------------------------------------------------------------------------------|----------------------------------------------|
| Ataskaita PVM Vieta (niekas) V ATASKAITA Spausdinti El. paštas                                                                                                    |                                              |
| 1 UAB TEST<br>2 77777777<br>3 LT777777777777777777777777777777777777                                                                                                    |                                              |
| I. Prekių teikimo ir paslaugų teikimo sandoriai Lietuvoje<br>11 PVM mokestiniai tiekimai<br>12 PVM neapmokestinami tiekimai<br>13 Suvartojimas privatiems poreikiams<br>14 Ilgalaikio materialiojo turoto pasigaminimas<br>15 Tiekimų, kuriems taikoma speciali apmokestinimo schema, marža<br>-<br>II. Kiti prekiu tiekimo (įsigyjimo) ir paslaugų teikimo sandoriai<br>16 Patiektos ir iš Europos Bendrijų teritorijos išgabentos prekės (eksportas, PVM-0 proc.) | 303.68<br>0.00<br>303.68<br>303.68<br>303.68 |

## 2. Ataskaitos konfigūravimas

Jums reikia pasidaryti konfigūraciją. Laukelyje Ataskaita iš sąrašo pasirinkite konfigūraciją su kodu "PVM" ar kitą arba spauskite F2-NAUJAS ir susikurkite naują. Pasirinkus konfigūraciją spauskite mygtuką **ATASKAITA**.

Kad įsikeltų teisinga informacija, Jums reikia susivesti/pakeisti buh. sąskaitas konfigūracijoje pagal Jūsų įmonės sąskaitų planą.

Norint pakoreguoti konfigūraciją, ataskaitoje, spauskite mygtuką **KONFIGŪRUOTI**. Atsidarys konfigūracijos langas:

#### 2.1. Antraštė

- Kodas konfigūracijos trumpas kodas;
- Objektas galima parinkti objektą;
- Darbuotojas galima parinkti darbuotoją;
- Aprašymas konfigūracijos pavadinimas;
- Uždarytas uždėjus šį požymį, konfigūracijos nematysite pasirinkimų sąraše, tačiau ją bus galima surasti: NUSTATYMAI→FINANSINIAI NUSTATYMAI→PVM DEKLARACIJA

| Uždaryti      | Kopijuoti       | Naujas Išsaugoti | Naikinti Atnaujinti | Būklė: Pakeista | ATASKAITA |
|---------------|-----------------|------------------|---------------------|-----------------|-----------|
| Kodas         | PVM             | Objektas         | Darbuotojas         | 🗌 Uždarytas     | 5         |
| Aprašymas     | PVM deklaracija | a                |                     |                 |           |
| Paskutinį kar | tą išsaugojo:   |                  |                     |                 |           |

### 2.2. Eilutės

- **Numeris** numeruojame eilutes vis didėjančiais skaičiais (palikus didesnius tarpus, vėliau prireikus, bus galima lengviau įterpti papildomą eilutę, pvz. 100, 200, 300);
- <u>Tipas</u>:
  - Pradžios balansas renkamės, jei reikia buh. sąskaitų likučių laikotarpio pradžioje;
  - **Pabaigos balansas** renkamės, jei reikia buh. sąskaitų likučių laikotarpio pabaigoje;
  - D-apyvarta renkamės, jei reikia buh. sąskaitų debeto apyvartos per laikotarpį;
  - K-apyvarta renkamės, jei reikia buh. sąskaitų kredito apyvartos per laikotarpį;
  - **Pasikeitimas** renkamės, jei reikia buh. sąskaitų pasikeitimo per laikotarpį;
  - Formulė renkamės, jei bus rašoma formulė, t.y. aritmetiniai veiksmai (pvz., sudedamos dvi eilutės);
  - Tekstas renkamės, jei bus tik rašomas tam tikras tekstas, kuris matysis ataskaitoje;
- <u>Aprašymas</u>:
  - Jei tipą pasirinkote <u>pradžios balansą</u>, <u>pabaigos balansą</u>, <u>D-apyvartą</u>, <u>K-apyvartą arba</u> <u>pasikeitimas</u>- rašote buh. sąskaitų numerius:
    - ženklas : reiškia nuo iki;
    - ženklas + naudojamas, kai dviejų ar daugiau buh. sąskaitų informacija turi būti sudedama;
  - Jei tipą pasirinkote formulė galite įrašyti reikalingas formules;
  - Jei pasirinkote <u>tekstas</u> langelį paliekame tuščią;
- Tekstas įrašomas tekstas, kuris matysis ataskaitoje;
- **Klasė** priklausomai nuo pasirinkimo, ataskaitoje sumos neigiamos arba teigiamos;
- PVM kodas:
  - Jei paliksite tuščią, į PVM deklaraciją bus traukiamos visos sumos;
  - Jei pasirinksite konkretų PVM tarifą, bus traukiamos tik tų dokumentų sumos, kuriuose yra parinktas pasirinktas PVM kodas.

Išsaugoti atliktiems veiksmai spaudžiame mygtuką IŠSAUGOTI.

| Kodas                | PVM         | Objektas                               | Darbuot   | ojas 🗌 Uždarytas                                         |               |            |   |
|----------------------|-------------|----------------------------------------|-----------|----------------------------------------------------------|---------------|------------|---|
| Aprašym              | as PVM de   | eklaracija                             |           |                                                          |               |            |   |
| Paskutinį I          | kartą išsau | gojo:LIRA 17.07.2008 20                | ):55:24   |                                                          |               |            |   |
| nr. Nume             | eris        | Tipas                                  | Aprašymas | Tekstas                                                  | Klasė         | PVM kodas  |   |
| 1 10                 |             | Pasikeitimas 🔹 🔻                       |           | 1 UAB TEST                                               | •             |            | • |
| 2 20                 |             |                                        |           | 2 77777777                                               |               |            | • |
| 3 30                 |             | Pradzios balansas<br>Pabaigos balansas |           | 3 LT777777777777                                         | 3(Debetas)    |            | • |
| 4 40                 |             | D-Apyvarta                             |           | 4 JUOZŲ G. 9999                                          | 4(Kieulias)   |            | • |
| 5 50                 |             | K-Apyvarta                             |           | 5 info@test.lt                                           | •             |            | V |
| 6 60                 |             | Pasikeitimas                           |           |                                                          | •             |            | ▼ |
| 7 70                 |             | Tekstas                                |           | ·                                                        | •             |            | • |
| 8 80                 |             | Tekstas 🔻                              |           | PRIDĖTINĖS VERTĖS MOKESČIO D                             | •             |            | • |
| 9 90                 |             | Formulé 🔹                              |           | ·                                                        | •             |            | • |
| 10 100               |             | Tekstas 🔻                              |           |                                                          | •             |            | ▼ |
| 11 110               |             | Tekstas 🔻                              |           | <ol> <li>Prekių teikimo ir paslaugų teikimo s</li> </ol> | F             |            | • |
| 12 120               |             | Pasikeitimas 🔹                         | 50:59999  | 11 PVM mokestiniai tiekimai                              | 3(Debetas) ▼  |            | • |
| 13 <mark>_130</mark> | _           | Pasikeitimas 🔹                         | 50:59999  | 12 PVM neapmokestinami tiekimai                          | 3(Debetas) ▼  | 0 (0% pvm) | ▼ |
| 14 140               |             | Pasikeitimas 🔹                         | 50:59999  | 13 Suvartojimas privatiems poreikia                      | 3(Debetas) V  |            | • |
| 15 150               |             | Pasikeitimas V                         | 50:59999  | 14 Ilgalaikio materialiojo turoto pasio                  | 3(Debetas) ▼  |            | • |
| 16 160               |             | Pasikeitimas 🔻                         | 50:59999  | 15 Tiekimų, kuriems taikoma specia                       | 3(Debetas) ▼  |            | • |
| 17 170               |             | Tekstas 🔻                              |           |                                                          | •             |            | • |
| 18 180               |             | Tekstas 🔻                              |           | II. Kiti prekiu tiekimo (įsigyjimo) ir pasl              | •             |            | • |
| 19 190               |             | Pasikeitimas 🔹                         |           | 16 Patiektos ir iš Europos Bendrijų t                    | 3(Debetas) ▼  |            | • |
| 20 200               |             | Pacilicitimac T                        |           | 17 ES valstybių narių PVM mokėtoja                       | 3(Debetas) 🔻  |            | • |
| 21 210               |             | Formulė 🔻                              | 140+150   | 18 Kitos patiektos prekės ir suteiktos                   | 4(Kreditas) 🔻 |            | • |
| 22 220               | - 4         | - doincitimate                         |           | 19 Is ES valstyblų narių įsigytos pre                    | 4(Kreditas) V |            | V |
| 23 230               |             | Formulė 🔻                              |           | 20 Iš ES vasltybių narių įsigytos pre                    | 4(Kreditas) 🔻 |            | V |
| 24 240               |             | Pasikeitimas 🔻                         |           | 21 Už Lietuvos ribų patiektos prekės                     | 4(Kreditas) 🔻 |            |   |
| 25 250               |             | Pasikeitimas 🔻                         |           | -                                                        | •             |            | • |
| 26 260               |             | Tekstas 🔻                              |           | III. Pirkimo ir (arba) importo PVM                       | •             |            | • |
| 07 070               |             | Dasikoitimas 💌                         | 1         | 22 – Isiautu prokiu ir paslaugu pirkima                  | 2(Dobotoc) -  |            |   |

5/5

### 2.3. Reikšmės

2025/07/01 07:24

PVM deklaracijos formos laukeliai PVM konfigūracijos laukeliai Kreditas/Debetas

From: https://wiki.directo.ee/ - **Directo Help** 

Permanent link: https://wiki.directo.ee/lt/kaibemaks?rev=1629802228

Last update: 2021/08/24 13:50

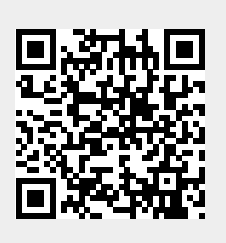

PVM deklaracija